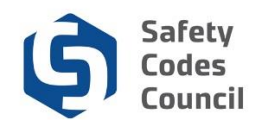

## **Organization Dashboard Information**

This tutorial walks you through the steps to find and view your organization dashboard information. All tasks can be accessed from this **Dashboard**. Related tutorial resources with detailed steps for completing all such tasks can be accessed from the **Help** menu at the top of the **Dashboard**.

After logging on you will see the **My Dashboard** page. If you are set up as an **Account Admin** for your organization (or multiple organizations), you will see an **Organization Info** tab on the **My Dashboard** page, where you can access the organization information.

## My Dashboard

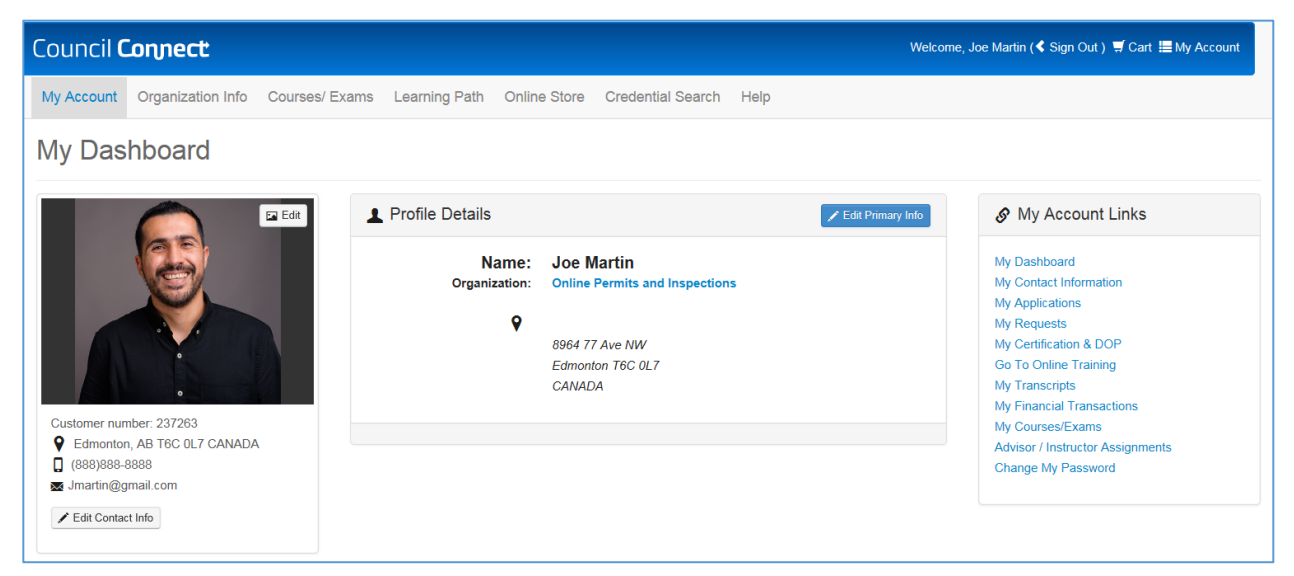

.....

- 1. From **My Dashboard**:
  - a. Click on Organization Info

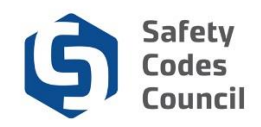

### **Organization Dashboard**

| uncil <b>C</b> | onne                                                                                                    | ct                               |               |                  |                    |                  |                         |      |                       | Welcome, Joe Jax Martin ( <b>\$</b> Si                                                                                                    | ign Out) 🛒 Cart 📕 | My Account |
|----------------|----------------------------------------------------------------------------------------------------|----------------------------------|---------------|------------------|--------------------|------------------|-------------------------|------|-----------------------|----------------------------------------------------------------------------------------------------|-------------------|------------|
| My A           | ccount                                                                                                    | Organization Info                | Courses/ Exam | ns Learning Path | Online S           | tore             | Credential Search       | Help |                       |                                                                                                    |                   |            |
| Org            | ganiz                                                                                                    | ation Dash                       | board         |                  |                    |                  |                         |      |                       |                                                                                                    | Co Back           | ]          |
| You<br>[ Ch    | u have ac<br>hange or                                                                                       | cess to multiple organizations ] | anizations.   |                  |                    |                  |                         |      |                       |                                                                                                    | ×                 |            |
|                |                                                                                                    | NO PHOTO                         |               | j∰ Details<br>N  | lame: (<br>Type: A | Online<br>Agency | ne Permits and Ins<br>y | Your | r role: Account Admin | My Account Links My Organization Dashboard My Organization Information My Applications No. Account disting Status                             | 1                 |            |
| Cus            | Customer Number: 228046<br>Accreditation Number: A124231<br>1-806-555-3088<br>CheryLbozek@safetycodes.ab.ca |                                  |               |                  | E                  | 2340 P           | ton, AB TOA 020         |      |                       | My Accretitation Status<br>My DOP List<br>My QMP<br>My Organization Contacts<br>My Financial Transactions<br>My Requests<br>My Communications |                   |            |
| ☐ 1<br>∞ 0     |                                                                                                    |                                  |               |                  |                    |                  |                         |      |                       | My Audit Report<br>Accreditation Maintenance                                                                                                  |                   |            |

Your organizational dashboard is organized into two main sections: upper and lower.

2. The Upper Section consists of:

#### a. Menu Bar:

- i. My Account: quick return to your My Dashboard to access your personal dashboard from any page
- ii. Organization Info: view your Organization Dashboard information
- iii. **Courses/Exams**: search for or register for courses and exams. Individual registrations will be on the individual's account who is logged on, not the organization. Group registrations that are paid by an organization can be done here, with the exception of in-house registrations. To request an in-house registration, contact the Council.
- iv. Learning Path: to learn about the course and exam requirements for any discipline
- v. **Online Store**: search for and purchase merchandise (e.g. replacement cards) or publications (i.e. course materials). All online store purchases made will be on individual account who is logged in, not the organization.
- vi. Credential Search: search for master electricians, safety codes officers, or accredited businesses
- vii. **Help**: access Resources (for PDF and video tutorials), or Contact Us (to submit a request for information)
- b. Organization information (below menu bar):
  - i. **Change Organizations**: displays if you are the account admin for more than one organization. Click **Change Organizations** to switch from one organization to another.
  - ii. Left panel: customer number, phone number, fax number, address and email address
  - iii. Centre panel: organization name, type, address
  - iv. Edit Organization button: click to edit your organization information
- c. My Account Links: for quick access to Council Connect tasks and information
  - i. My Organization Dashboard: quick return to your organization home page
  - ii. My Organization Information: add or edit phone numbers, addresses, email addresses
  - iii. My Applications: your organization's open accreditation applications
  - iv. My Accreditation Status: your organization's accreditations
  - v. My DOP List: your organizations DOPs

- vi. My QMP: your organization's QMPs
- vii. My Organization Contacts: all individuals associated with the organization
- viii. My Financial Transactions: pay, view, and print all invoices and payments
- ix. My Requests: requests created through Contact Us
- x. My Communications: log of notifications and communications
- xi. My Internal Reviews: your internal reviews
- xii. My Audit Report: your organization's audits
- xiii. Accreditation Maintenance: link to screen to start accreditation change applications

Note: Refer to the tutorials in HELP for detailed instructions to complete any of the above tasks.

| ✓ My Accreditation Status |                        |            |               |            |                    |            |                      |                |            |  |
|---------------------------|------------------------|------------|---------------|------------|--------------------|------------|----------------------|----------------|------------|--|
| Discipline                | Accreditation Number   | Scope      | Order Number  | Status     | Accreditation Date | Issue Date | Effective Date       | Order Of Acc   | reditation |  |
| Fire                      | A124231                | full       | 3099          | Active     | 10/18/2018         | 10/18/2018 | 10/18/2018           |                |            |  |
| Building                  | A124231                | full       | 3097          | Active     | 10/18/2018         | 10/18/2018 | 10/18/2018           |                |            |  |
| Electrical                | A124231                | full       | 3098          | Active     | 10/18/2018         | 10/18/2018 | 10/18/2018           |                |            |  |
| Plumbing                  | A124231                | full       | 3101          | Active     | 10/18/2018         | 10/18/2018 | 10/18/2018           |                |            |  |
| Gas                       | A124231 full 310       |            | 3100          | Active     | 10/18/2018         | 10/18/2018 | 0/18/2018 10/18/2018 |                |            |  |
|                           |                        |            |               |            |                    |            |                      |                |            |  |
| ★ My Open                 | Applications           |            |               |            |                    |            |                      |                |            |  |
| Application Typ           | e                      |            |               | e          | Status             |            |                      |                |            |  |
|                           |                        |            |               |            |                    |            |                      |                | Apply Now  |  |
| ▼ QMPs                    |                        |            |               |            |                    |            |                      |                |            |  |
| QMP Status                | Received Dat           | te         | Approved Date |            | Accreditations     | Do         | cument               | QMP Manage     | г          |  |
|                           |                        |            |               |            |                    |            |                      |                |            |  |
| ✓ Audits                  |                        |            |               |            |                    |            |                      |                |            |  |
| Audit Year                | Audit Status           | Audit Type | Audit Period  | Completion | Date Discipline    | es Docur   | nent Rej             | port Mailed    | Audit Lead |  |
|                           |                        |            |               |            |                    |            |                      |                |            |  |
| ▼ Annual In               | ternal Review Document | 5          |               |            |                    |            |                      |                |            |  |
| AIR Year                  | Discipline             |            | Approved Date |            | Document           |            |                      | QMP Manager    |            |  |
| 2017                      |                        |            | 04/10/2019    |            | AIR_Final_228046_1 |            |                      | Martin Joe Jax |            |  |

- 3. The Lower Section consists of:
  - a. My Accreditation Status: displays current accreditations
  - b. My Open Applications: displays open accreditation applications
    - i. Add Accreditation: apply for a new single accreditation
    - ii. Add Joint Accreditation: apply for joint accreditation
    - iii. Continue Application: access your accreditation applications in progress
    - iv. Apply Now: start a new application
  - c. **My QMPs:** displays any QMPs
  - d. Audits: displays audits
  - e. Annual Internal Review Documents: list of approved annual internal review documents

Note: Click the arrows to expand or collapse the forms.

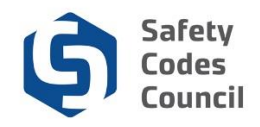

# Saving a Local Copy, Exporting or Printing a List from the Organization Dashboard

| My DOP List          | t (Online P | ermits and li | nspections) |          | Back        | to My Organization Dashb | oard My Account Menu 🔻 |
|----------------------|-------------|---------------|-------------|----------|-------------|--------------------------|------------------------|
| ✓ My DOP Applica     | tions       |               |             |          |             |                          | Export to Excel        |
| SCO Name             | DOP Number  | SCO Number    | Discipline  | Scope    | Date issued | Status                   | SCO Expire Date        |
| Mr. Paul The Plumber |             |               | Building    | Standard |             | Pending Approval         | Jun 13 2022            |
| Mr. Paul The Plumber |             |               | Building    | Standard |             | Pending Approval         | Jun 13 2022            |
| Mr. Paul The Plumber |             |               | Building    | Standard |             | Pending Approval         | Jun 13 2022            |
| Mr. Paul The Plumber |             |               | Building    | Standard |             | Pending Approval         | Jun 13 2022            |
| Mr. Paul The Plumber | 10 C        | 100           | Plumbing    | Standard |             | Pending Approval         | Jun 13 2022            |
|                      |             |               |             |          |             |                          | Add DOP                |
| ✓ My Active DOP I    | List        |               |             |          |             |                          | Export to Excel        |
| SCO Name             | DOP Number  | SCO Number    | Discipline  | Scope    | Date issued | Status                   | SCO Expire Date        |
| Connor Jax Hill      |             |               | Plumbing    | Standard | 2018-10-18  | Active                   | Oct 17 2021            |
| Mr. Paul The Plumber |             |               | Fire        | Standard | 2019-02-07  | Active                   | Jun 13 2022            |
| Mr. Paul The Plumber |             |               | Gas         | Standard | 2019-04-02  | Active                   | Jun 13 2022            |
| Mr. Paul The Plumber | -           |               | Building    | Standard | 2019-04-02  | Active                   | Jun 13 2022            |
| Teagan Connolly      | -           |               | Building    | Standard | 2019-04-02  | Active                   | Oct 31 2019            |
| ★ My Inactive DOF    | ? List      |               |             |          |             |                          | Export to Excel        |
| SCO Name             | DOP Number  | SCO Number    | Discipline  | Scope    | Date issued | Status                   | SCO Expire Date        |
| Connor Jax Hill      | -           |               | Building    | Standard | 2018-10-18  | Terminated               | Feb 14 2019            |

The following screens (accessible from the **My Account Links** menu) include an "**export to Excel**" button. Use this button to export the items in the associated list to Excel (which can then be saved locally, printed or emailed, etc.).

.....

#### 1. My Applications link

- a. My Open Applications
- b. My Completed Applications

#### 2. My Financial Transactions Link

- a. My Open Invoices
- b. All Invoices
- 3. My DOP List link
  - a. My DOP Applications
  - b. My Active DOP List
  - c. My Inactive DOP List
- 4. My Organization Contacts Link
- a. My Contacts
- 5. My Requests Link
  - a. My Requests
- 6. My Communications Link
  - a. My Communications

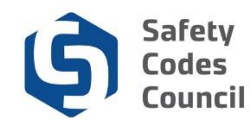

To export a list of the records in any of the above noted lists:

- 7. Click the **Export to Excel** button
- 8. The browser you are using determines how the export file will be made available

| Internet Explorer                                                                 | × |
|-----------------------------------------------------------------------------------|---|
| What do you want to do with<br>MyActiveDOPList_nfscctest_3dfc6bed-6888-40ac-bc87- | · |
| Size: 6.00 KB<br>Type:<br>From: councilconnect.safetycodes.ab.ca                  |   |
| → Open<br>The file won't be saved automatically.                                  |   |
| $\rightarrow$ Save                                                                |   |
| $\rightarrow$ Save as                                                             |   |
| Cancel                                                                            |   |

9. If using **Internet Explorer**, you can choose to either **Open** the file or **Save** it to a local drive and open from there.

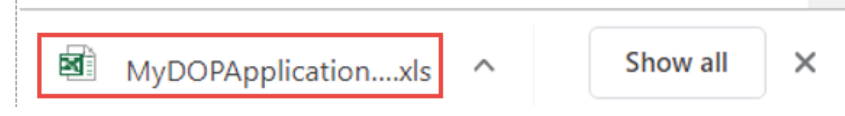

- 10. If using **Google Chrome** a new tab with a link to the exported list(s) displays at the bottom of the Council Connect window.
- 11. Click the export file to open it in Excel.

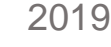

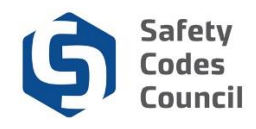

| E        | ਤ <b>਼ ਨਾ</b> ੇ - 🗅     | ÷            |                                                                                                    | N          | lyActiveDOF     | List_nfscctest_3 | dfc6bed-68 | 88-40ac-bc87-74b1abcbe |
|----------|-------------------------|--------------|----------------------------------------------------------------------------------------------------|------------|-----------------|------------------|------------|------------------------|
| Fi       | le Home                 | nsert Page I | Layout Formula                                                                                                  | as Data    | Review          | View Q           | Tell me wł | hat you want to do     |
|          | Lut                     | Arial        | - 10 - A                                                                                                    |            | = *             | • 🛱 Wrap         | Text       | General                |
| Pas<br>• | te 💉 Format Painte      | B I U        | • 🗄 • 💆 •                                                                                                    | A - = =    | = =   •=        | 主 📑 Merge        | e & Center | • \$ • % • <b>*</b> .0 |
|          | Clipboard               | Gi i         | Font                                                                                                    | Gr         |                 | Alignment        |            | S Number               |
| A1       | <b>•</b> :              | × 🗸 j        | £                                                                                                    |            |                 |                  |            |                        |
|          | В                       | С            | DEF                                                                                                    | G          | н               | I J K            | L          | М                      |
| 2        |                         |              | Safety<br>My                                                                                                    | / Codes    | Counc<br>P List | il               |            |                        |
| 6        | SCO Name                | DOP Numbe    | r SCO Number                                                                                                    | Discipline | Scope           | Date Issued      | Status     | SCO Expire Date        |
| 7        | Connor Jax Hill         | 10070        | 10000                                                                                                    | Plumbing   | Standard        | 2018-10-18       | Active     | Oct 17 2021            |
| 8        | Mr. Paul The<br>Plumber |              | 1                                                                                                    | Fire       | Standard        | 2019-02-07       | Active     | Jun 13 2022            |
| 9        | Mr. Paul The<br>Plumber |              | 1                                                                                                    | Gas        | Standard        | 2019-04-02       | Active     | Jun 13 2022            |
| 10       | Mr. Paul The<br>Plumber |              | 1.110                                                                                                    | Building   | Standard        | 2019-04-02       | Active     | Jun 13 2022            |
|          | Too see Conseller       |              | the second second second second second second second second second second second second second second second se | Duilding   | Obertand        | 2010 04 02       | Anting     | 0-1-21-0010            |

.....

12. Once the file is opened in Excel it can be saved locally, printed or emailed, etc.